## ParentSquare – Field Trips – Student Permission Slips

-Updated: 8/6/2019

Create a Post.

Enter the Recipients, Subject and Description of the field trip for parents to review.

| <b>То</b> |          |           |           |            |        |           |          |             |             |     |   |   |   |               |    |                      |                     |
|-----------|----------|-----------|-----------|------------|--------|-----------|----------|-------------|-------------|-----|---|---|---|---------------|----|----------------------|---------------------|
|           |          |           |           |            |        |           |          |             |             |     |   |   |   |               | ٧  | Who should see this? | Staff and Parents 🔹 |
| Subj      | ect      |           |           |            |        |           |          |             |             |     |   |   |   |               |    |                      |                     |
|           |          |           |           |            |        |           |          |             |             |     |   |   |   |               |    |                      |                     |
| Desc      | ription  | Photos, i | f any, w. | ill be ind | uded i | n email \ | rersions | s of this j | oost        |     |   |   |   |               |    |                      |                     |
| В         | I        | U         | s         | Tl ▼       | •      | ≣▼        | 1        |             | 1<br>2<br>3 | - # | • | æ | ▦ | <u>[</u> ⊡].▼ | C' |                      |                     |
| Ту        | rpe sorr | ething    |           |            |        |           |          |             |             |     |   |   |   |               |    |                      |                     |
|           |          |           |           |            |        |           |          |             |             |     |   |   |   |               |    |                      |                     |

Select the Forms / Permissions add-on from the left navigation menu:

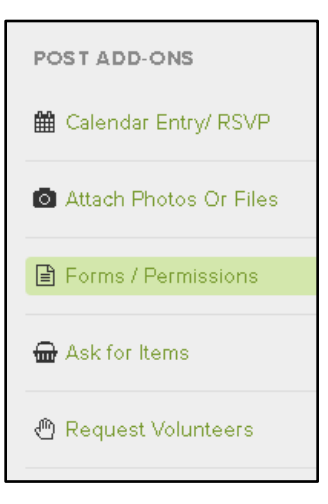

Select the date permission slips should be completed by.

## **IMPORTANT**-

Select an existing form: Field Trip – Permission, Waiver and Release Form

| Ē | Learn more about Forms/ Permission Slips  | about Forms/ Permission Slips 🛛 |  |  |  |  |  |  |  |  |
|---|-------------------------------------------|---------------------------------|--|--|--|--|--|--|--|--|
|   | When do you need completed form by        | yyyy-mm-dd                      |  |  |  |  |  |  |  |  |
|   | Select an existing form                   |                                 |  |  |  |  |  |  |  |  |
|   | Field Trip - Permission, Waiver and Relea | Y                               |  |  |  |  |  |  |  |  |
|   | O Create a new form                       |                                 |  |  |  |  |  |  |  |  |

Submit the **Post** when ready.

To view the status of student permission slips, select the **Settings** gear for the Post, and click **Forms Report**:

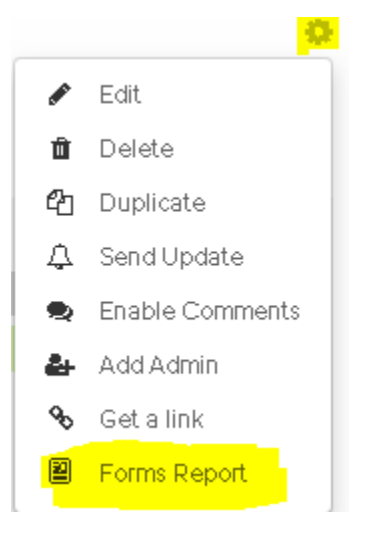

The permission slips can be printed or exported to CSV from the **Forms Report** screen:

| s for Field  | Trip to San /   | Antonio - Ba  | nd Compet        | ition              |                                       |                                                |                             |                                              |                                                    |                                         |  |
|--------------|-----------------|---------------|------------------|--------------------|---------------------------------------|------------------------------------------------|-----------------------------|----------------------------------------------|----------------------------------------------------|-----------------------------------------|--|
|              | 0<br>Total Dist | )<br>.ributed |                  |                    | Complet                               | ed                                             |                             | O<br>Awaiting Reply                          |                                                    |                                         |  |
| completed Fo | erms            |               |                  |                    |                                       |                                                |                             | Se                                           | earch:                                             |                                         |  |
| Student      | Student         | Student       | Student<br>Grade | Student<br>Classes | Consent<br>to<br>Medical<br>Treatment | Consent to<br>Administration<br>of Medications | Student<br>Date of<br>Birth | Name of<br>Health<br>Insurance<br>Company 11 | Insurance<br>Company<br>Subscriber<br>ID<br>Number | Insurance<br>Company<br>Phone<br>Number |  |